## Standardized Navigation interface

- ➔ Browsing: basic Navigation patterns
- Standardized Navigation patterns
- →Pages of the Navigation layer
- →Pages of the Destination layer
- Different type of links : the navigation element
- →Navigation components on the pages
- →Contribution methods
- →The content manager : a crucial role

## Browsing: basic Navigation patterns

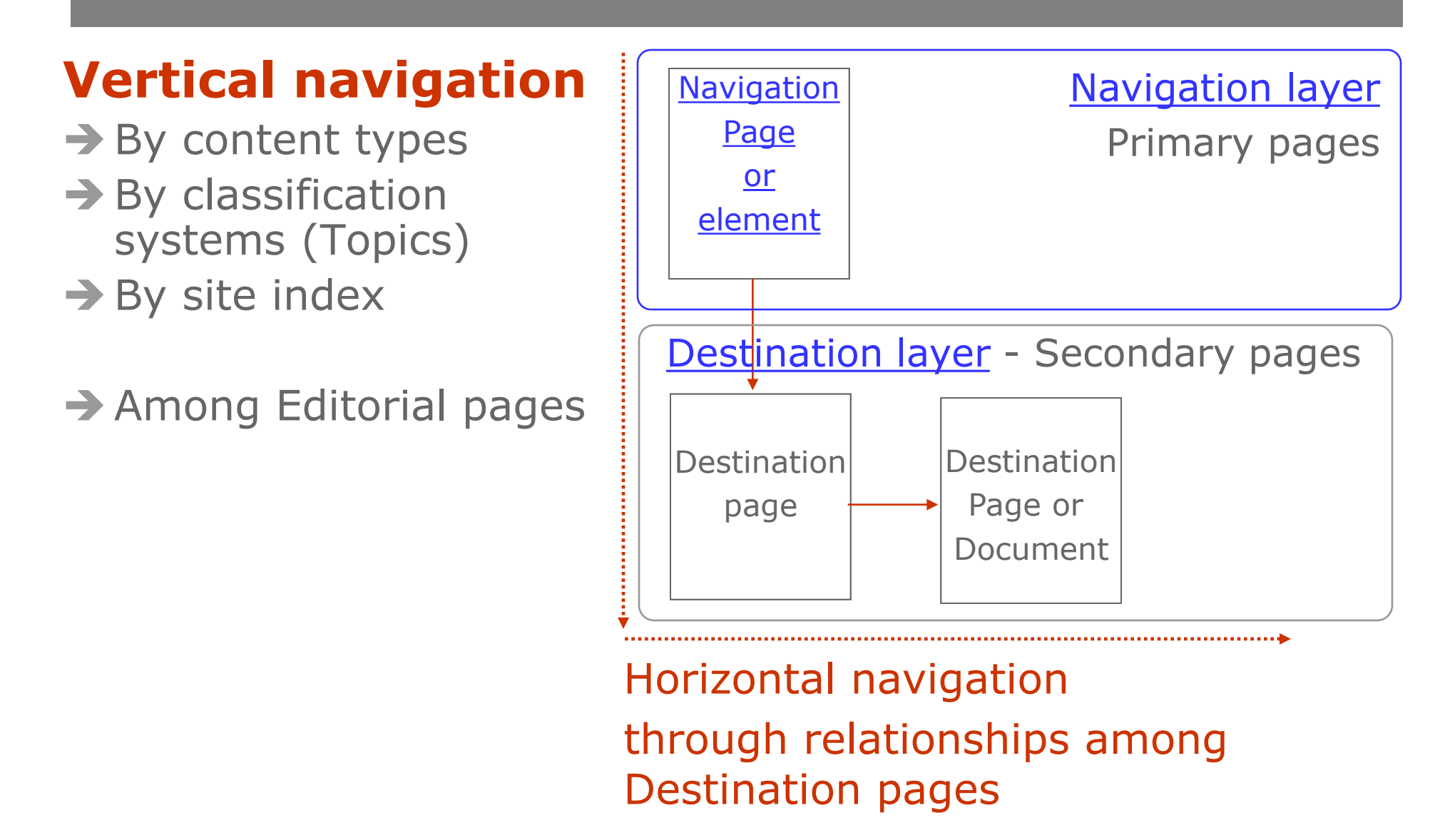

## Standardized Navigation patterns

### **Vertical navigation:** by content/document types

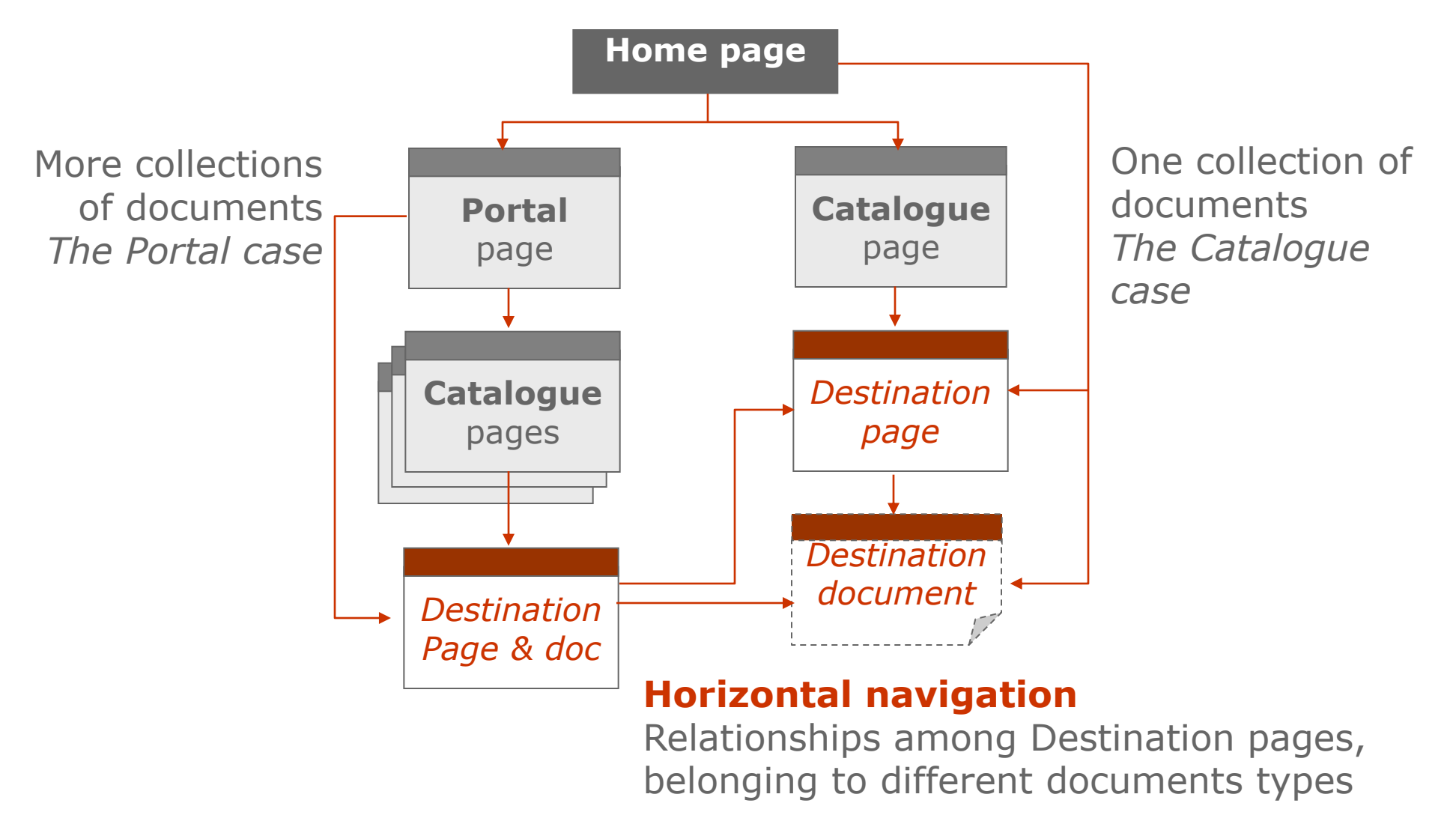

## Standardized Navigation patterns

### Vertical hierarchical navigation: by classification systems

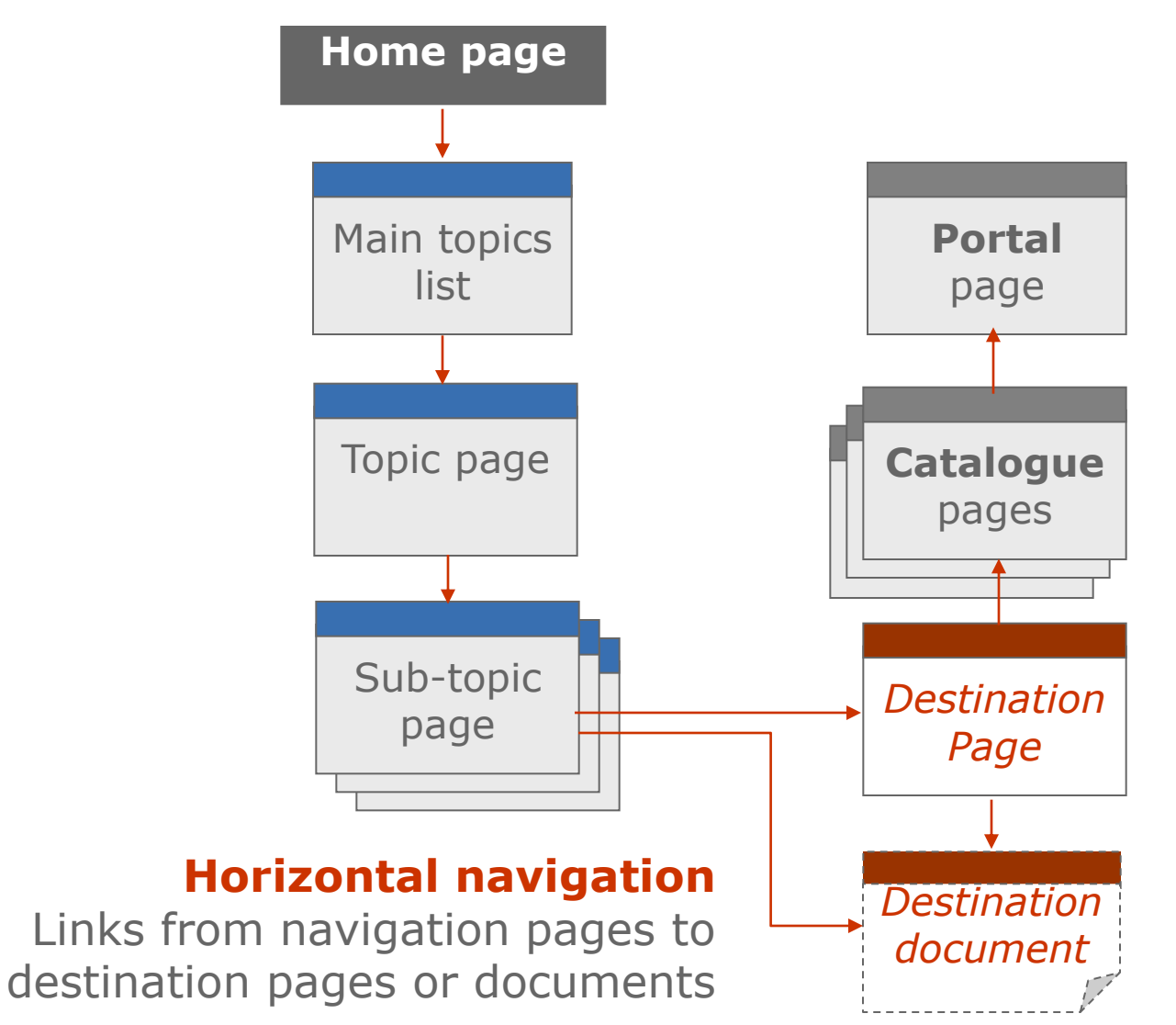

### Standardized Navigation patterns

### Vertical navigation: among editorial pages

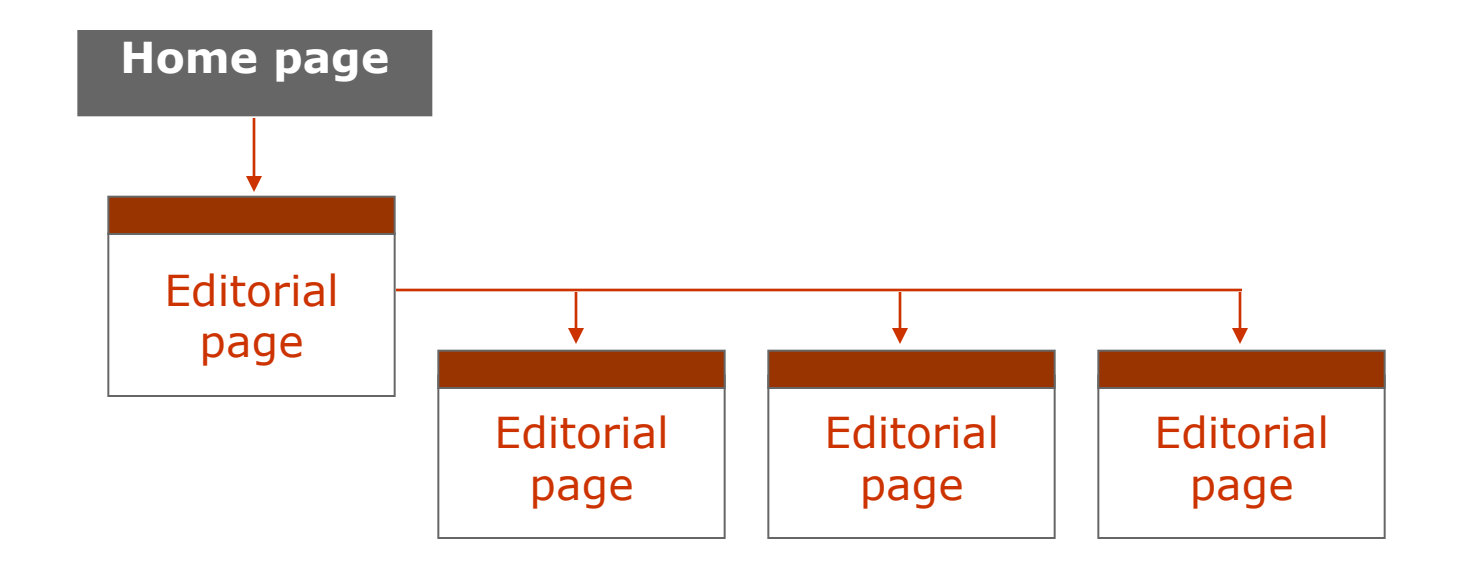

## Pages of the Navigation layer

| Home page                | <ul> <li>→ Starting point of the navigation through the web site sections and related content/document types</li> <li>→ Space to highlight selected items</li> </ul>                        |
|--------------------------|----------------------------------------------------------------------------------------------------|
| Portal page              | → Cover of a section subdivide in sub-sections → Space to highlight selected items                                                                                                    |
| <u>Catalogue</u><br>page | → Section page listing a specific content/document<br>type - Events, Projects, Publications etc.                                                                                            |
| Topic page               | <ul> <li>→ Page describing the Topic (Theme, Country, ILO Unit)</li> <li>→ Lists of content/document types classified by that topic</li> <li>→ Space to highlight selected items</li> </ul> |

## Pages of the Destination layer

| <u>Destination</u><br>page | → Page describing, displaying or downloading a content/document: Events, Projects, Publications etc. |
|----------------------------|----------------------------------------------------------------------------------------------------|
| <b>Editorial</b>           | $\rightarrow$ Usually it contains a text for reading                                                 |
| <u>page</u>                | → It is accessible directly from the main navigation menu                                            |

# Different type of links : the navigation element

| Type of link         | Purpose                                                                                                    | Generation                            | Who                   |
|----------------------|----------------------------------------------------------------------------------------------------|---------------------------------------|-----------------------|
| Hierarchical<br>link | Hierarchical navigation in the site<br>Links to sections and subsections of<br>the site                                                                                                    | Manual building of hierarchical lists | IA + Web<br>developer |
| Dynamic link         | <b>Direct access to destination pages</b><br>It is a link automatically generated by<br>the Navigation interface once inserted<br>the document in the CS                                           | Automatic<br>building of lists        | Web editor            |
| Manual link          | Selective access to highlighted<br>content<br>It is the content "Link" manually<br>inserted in CS in order to provide a<br>selective access to document inside<br>the CS or external pages or file | Manual building of lists              | _                     |
| Relationship<br>link | <b>Navigation among related items</b><br>It is a link automatically generated by<br>the Navigation interface once<br>manually related two different<br>documents in the CS                         | Manual building of lists              | -                     |

| Type of link      | Navigation component           | Where                        | Who                   |
|-------------------|--------------------------------|------------------------------|-----------------------|
| Hierarchical      | Main Navigation menu           | Present on all the pages     | IA + Web<br>developer |
|                   | Section menu                   |                              |                       |
|                   | Site map                       |                              |                       |
|                   | Bread crumb trail              |                              |                       |
|                   | Topic lists                    | Topic pages                  | IA + Web<br>developer |
| Dynamic           | What's new area                | Home, Portal and Topic pages | Web<br>editor         |
|                   | List of documents              | Catalogue page               | _                     |
| Manually selected | Quick links box                | Home, Portal, Topic and      | -                     |
|                   | Feature single box             | Catalogue pages              |                       |
|                   | Feature multiple box           | -                            |                       |
| Relationship      | <b>Related information box</b> | Destination page             | -                     |
|                   | Further information list       |                              |                       |

### Navigation components on the pages : Hierarchical

=(

efficiency: Interview with Bernd

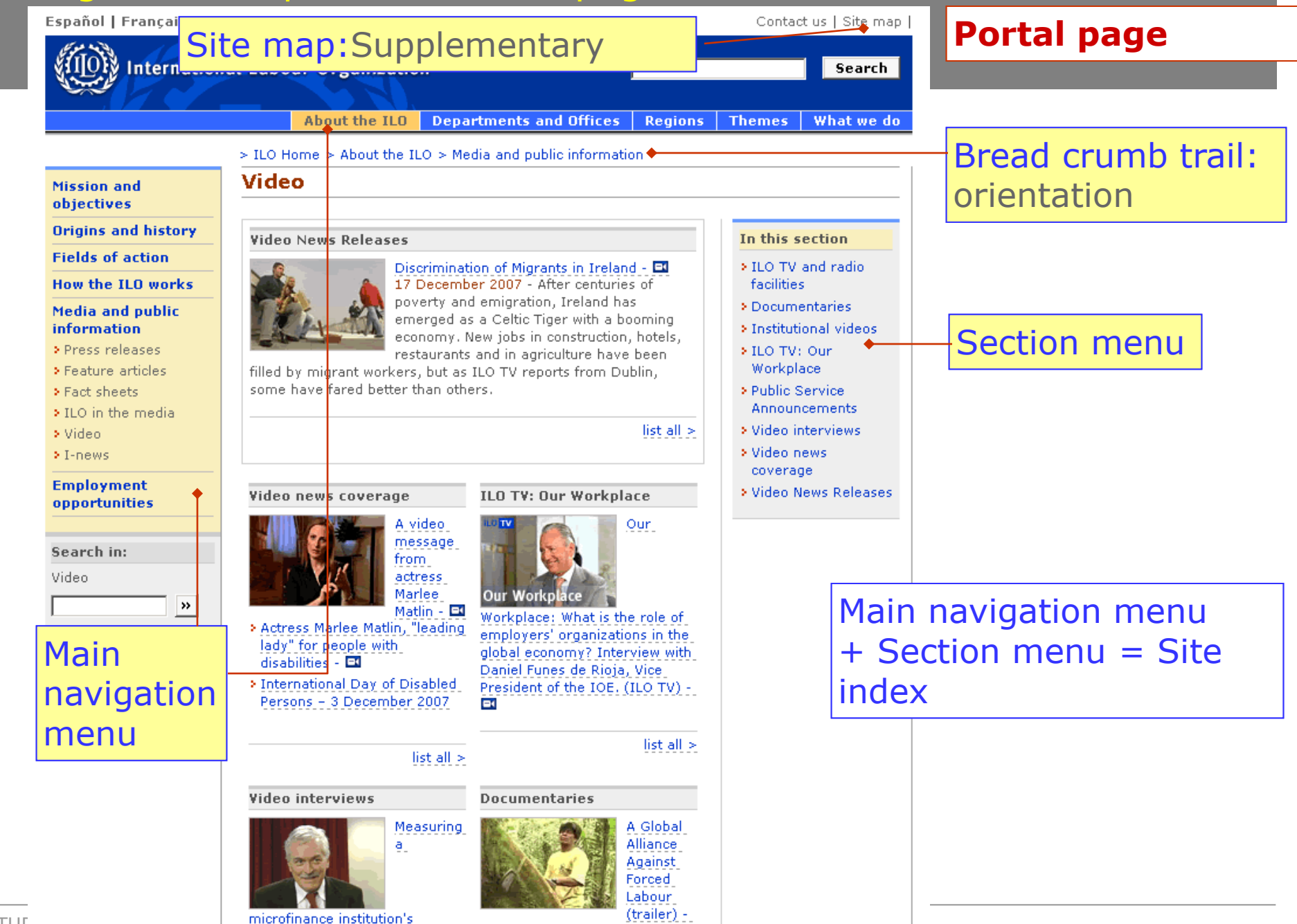

STUE

ΗP

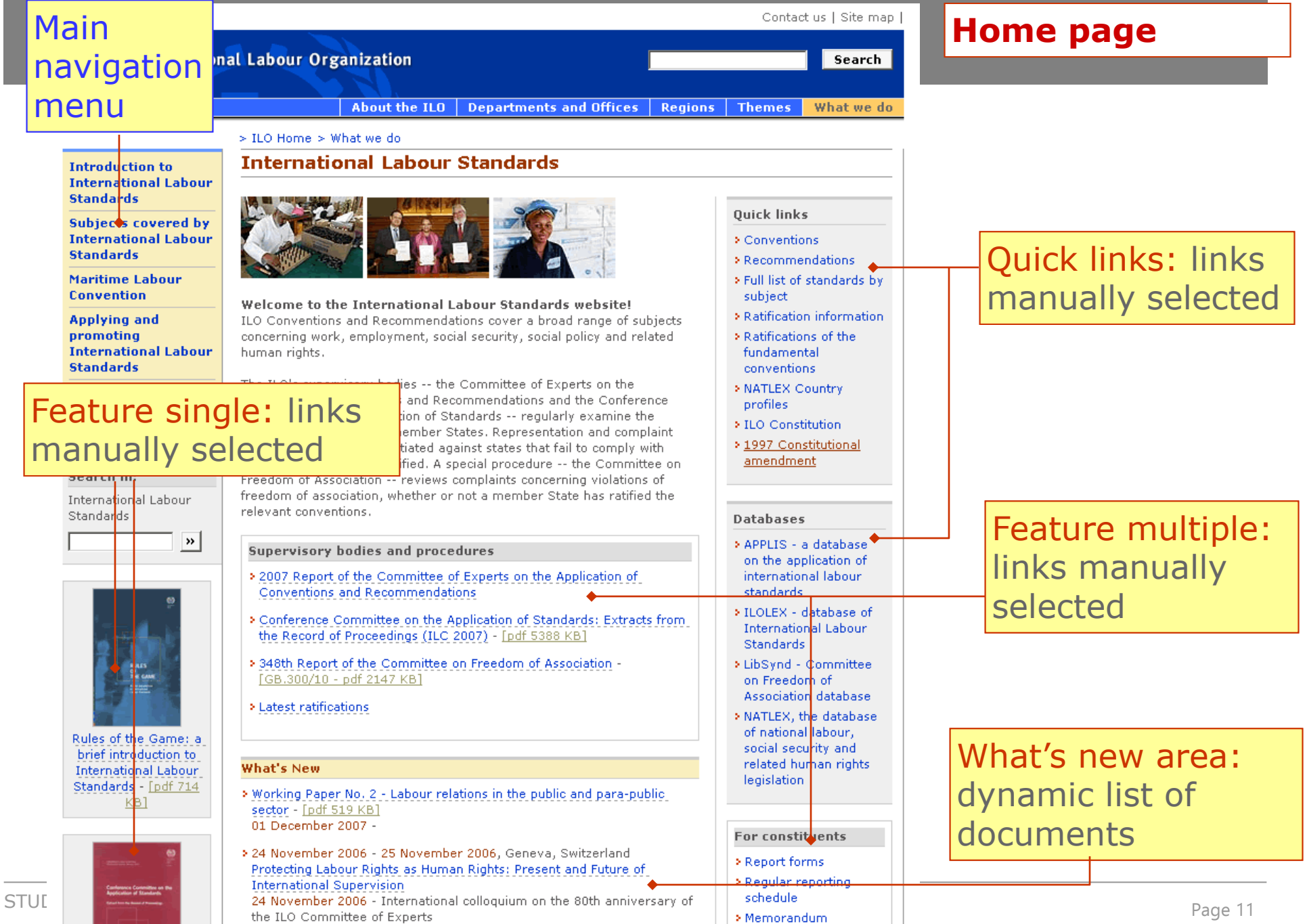

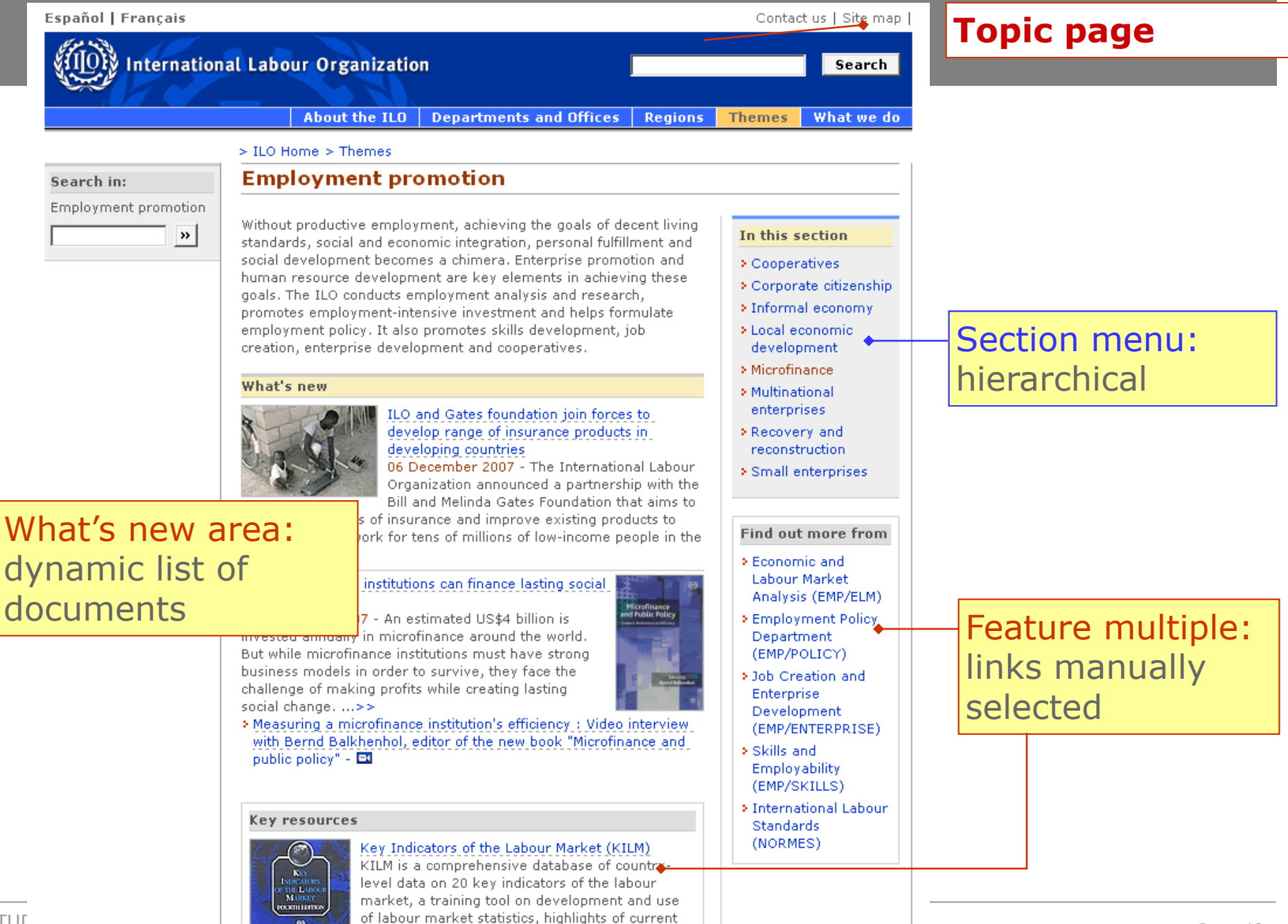

labour market trends and analyses of key issues

HP

Page 12

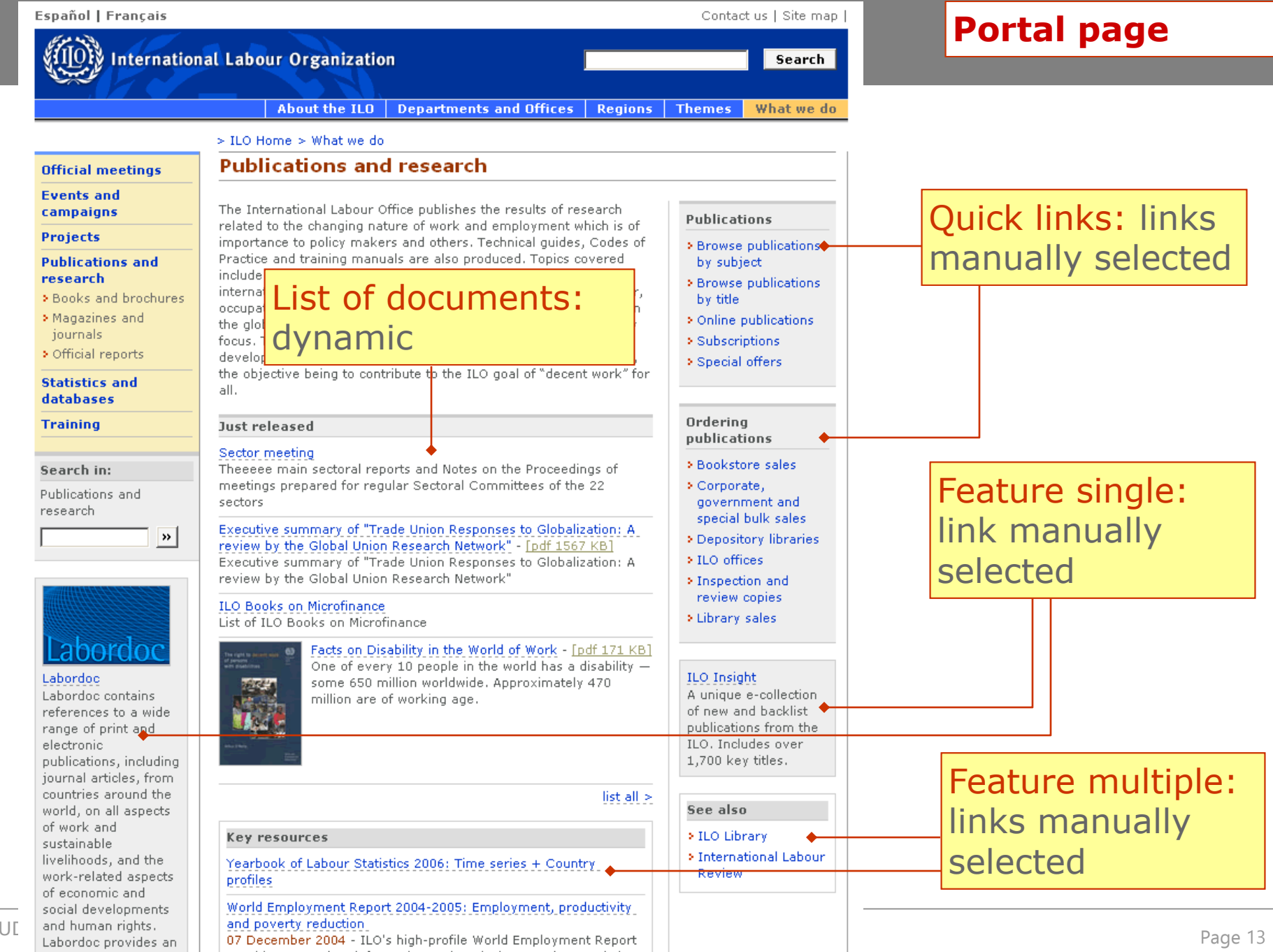

STUE

change.

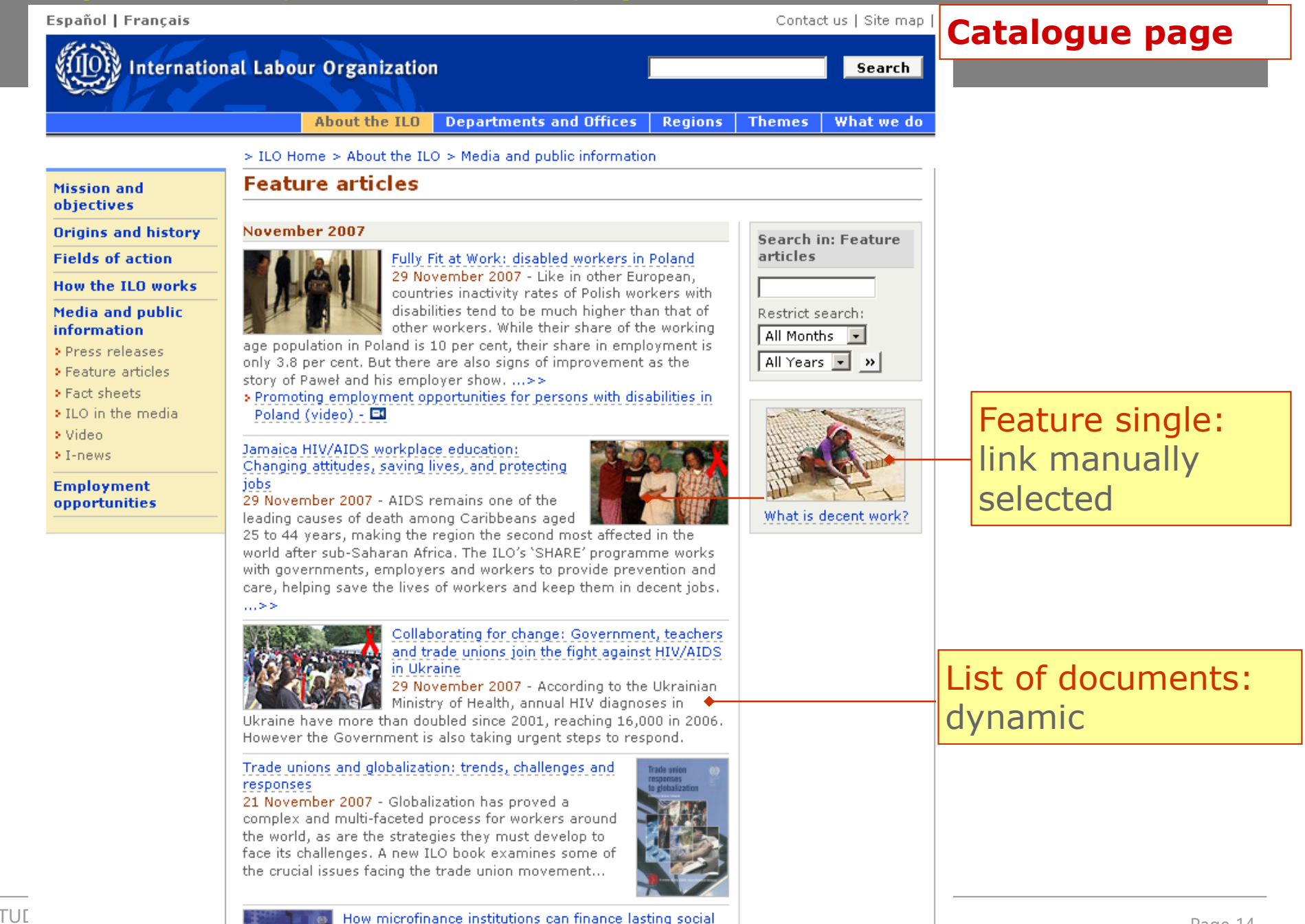

Page 14

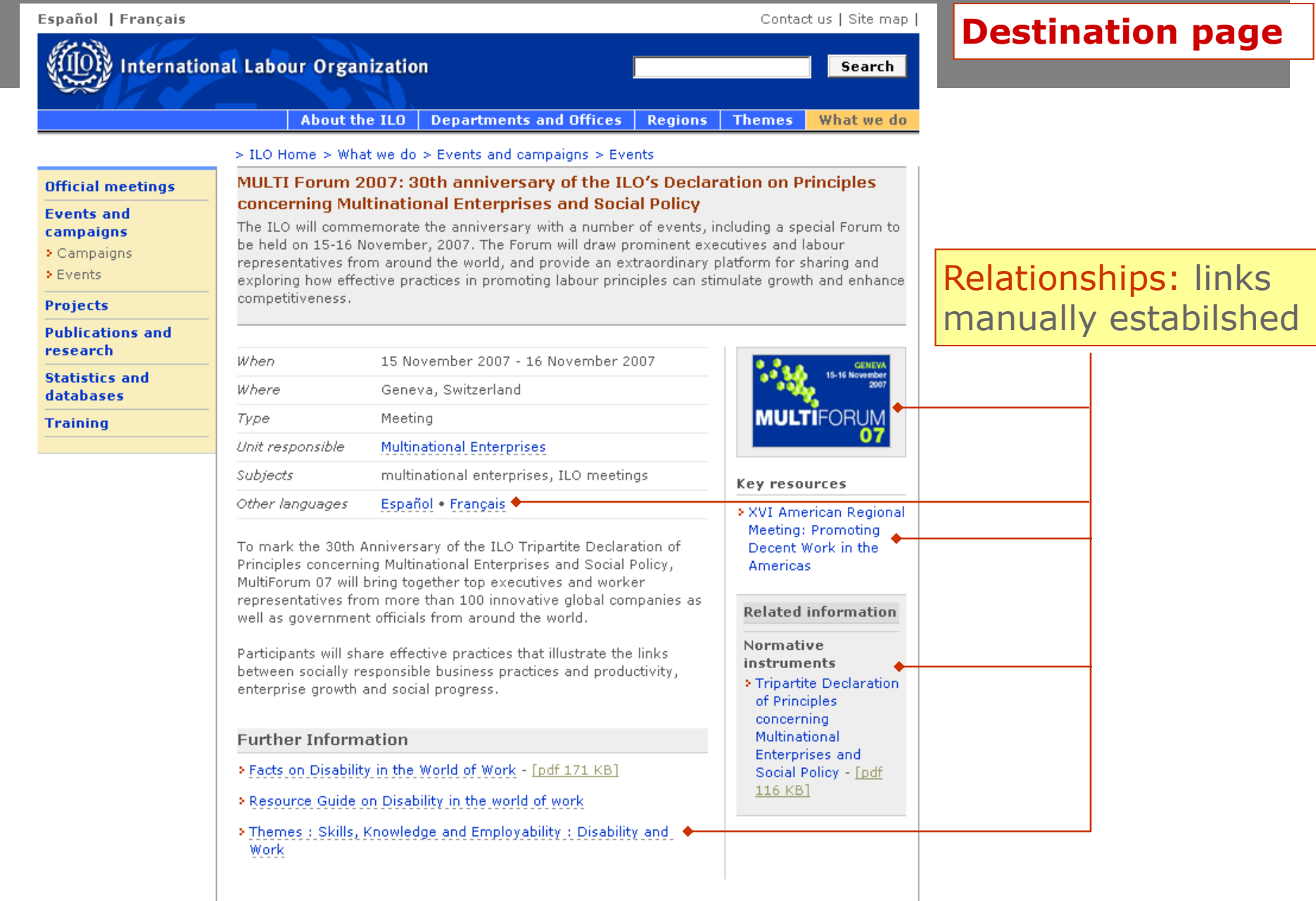

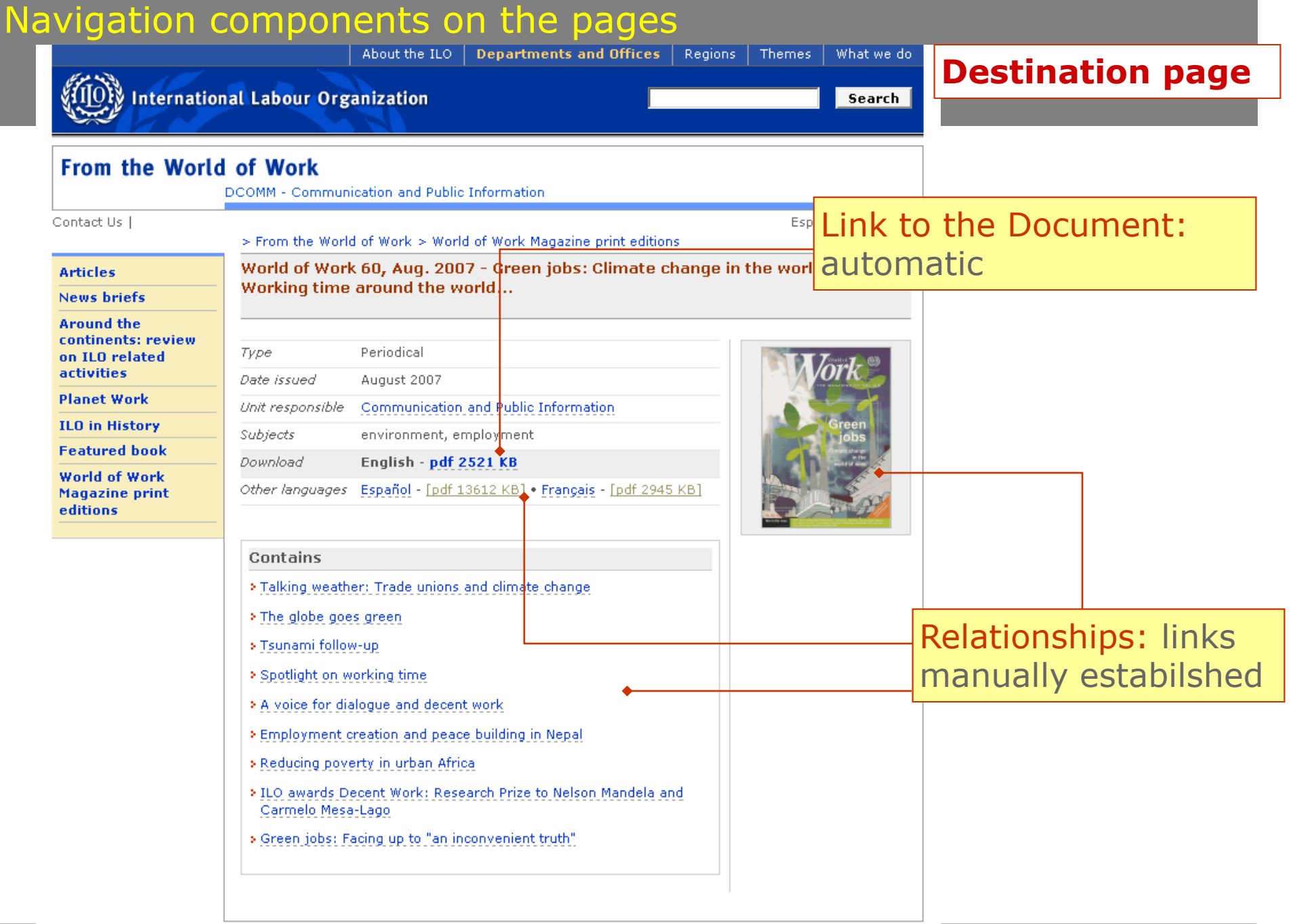

basic civil liberty that convert as a building block for copial and

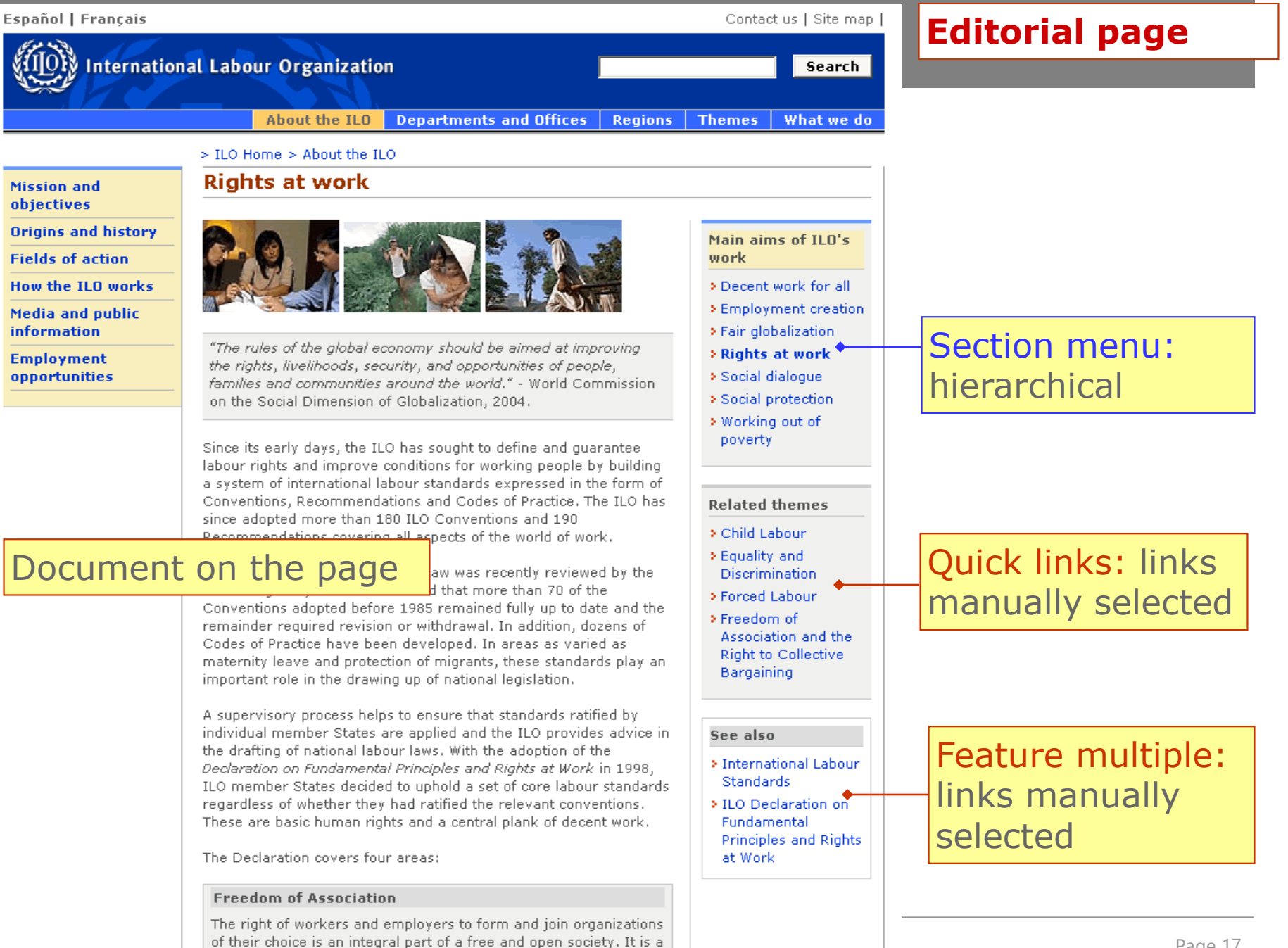

HP

Page 17

## Contribution methods and types of page

| Home        | → Page contribution<br>mode | Links manually selected |
|-------------|-----------------------------|-------------------------|
| Portal      | → Page contribution<br>mode | Links manually selected |
| Catalogue   | → Page contribution<br>mode | Links manually selected |
|             | $\rightarrow$ Check-in mask | Dynamic link            |
| Торіс       | → Page contribution<br>mode | Links manually selected |
|             | → Check-in mask             | Dynamic link            |
| Destination | → Check-in mask             | Dynamic link            |
| Editorial   | → Page contribution<br>mode | Links manually selected |